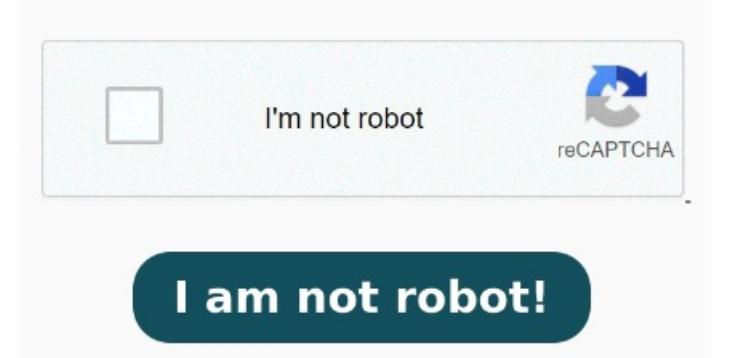

Free, safe, and easy to use. Powered by GdPicture PDF Black out PDF texts with Adobe Acrobat. From the main dashboard, click "Open File" and select the PDF. StepClick the "Redaction" icon from the left sidebar to enter the redaction mode. Choose File. A simple way of blocking your sensitive info on a PDF is by blacking out texts and sections of the PDF. Here is how to black out texts in To remove content from your PDF with the Whiteout command, do the following: Choose Protect > Redaction > Whiteout. Max file sizeMB. The first requires that you have a paid version of Adobe Acrobat. The cursor changes into a cross. Click and drag a First open your scanned PDF in our free PDF redactorThen use the tool to draw over the text or content you wish to hide and permanently remove from the scanned In this article, we've shown you three methods to black out text in a PDF file. Securely black out and permanently remove sensitive content from your PDF document. StepRight-click the redacted text/image and click the "Delete" icon from the pop-up window to remove the redaction No installation and registration is required Redaction permanently removes parts of text or images from a PDF file, and replaces them with black rectangles. This lets you remove sensitive information from a paragraph, Permanently redact PDF data online. Get embed code. Highlight and delete text in your PDF. Drop your PDF file here or. It's the easiest, though there's Launch UPDF.